# श्रम विभाग उत्तर प्रदेश सरकार

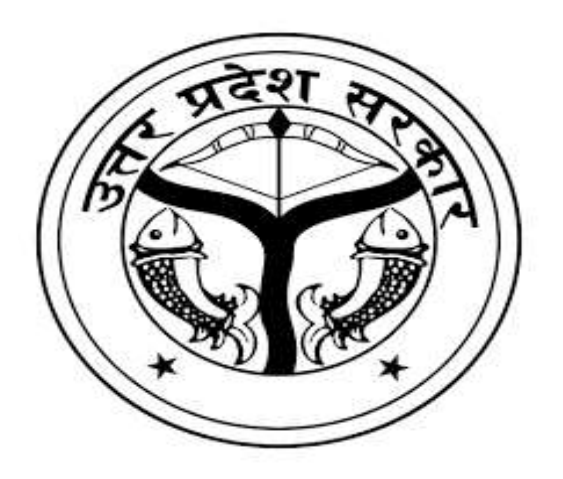

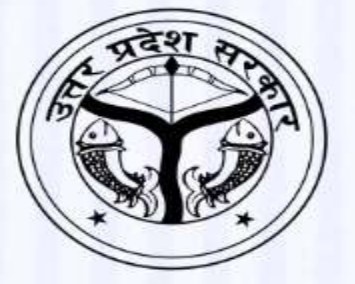

### User Manual and Work Flow of Shram Suvidha Kendra

(A Call Center established for time bound disposal of complaints related to Labour Department, Uttar Pradesh)

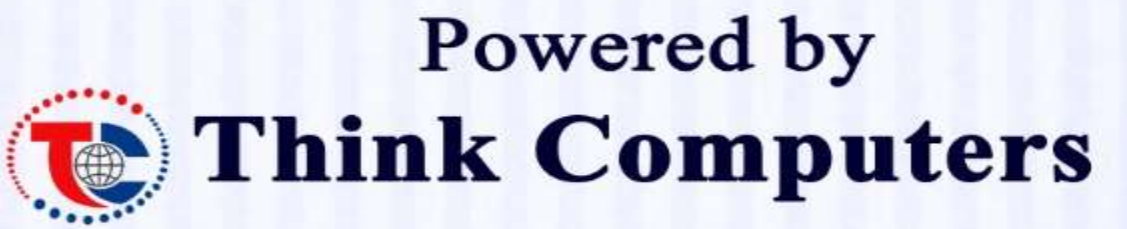

3rd Floor, Rohit Bhawan, Sapru Marg, Hazratganj, Lucknow, Uttar Pradesh 226001

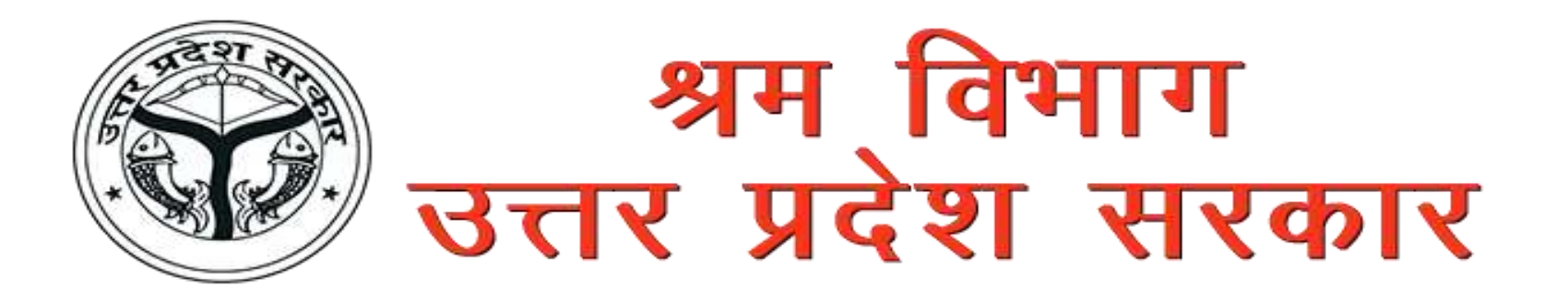

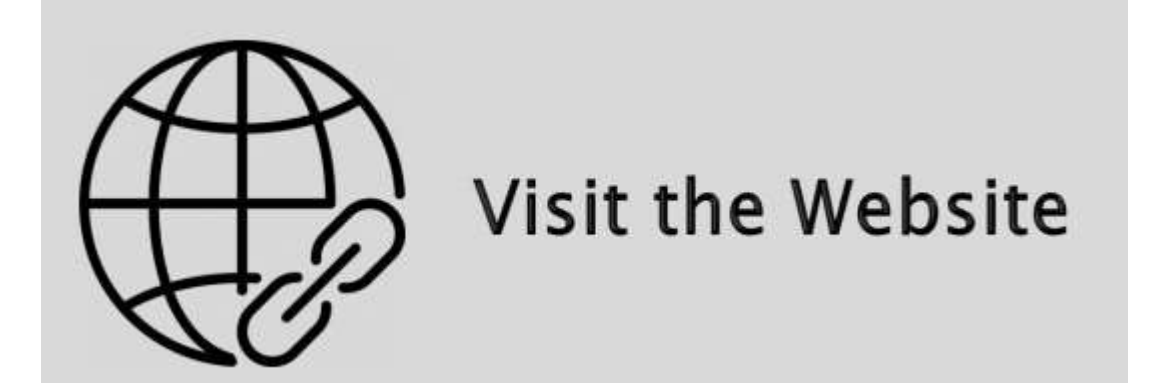

Website URL: <u>https://uplabourhelp.in</u>

# WORK FLOW

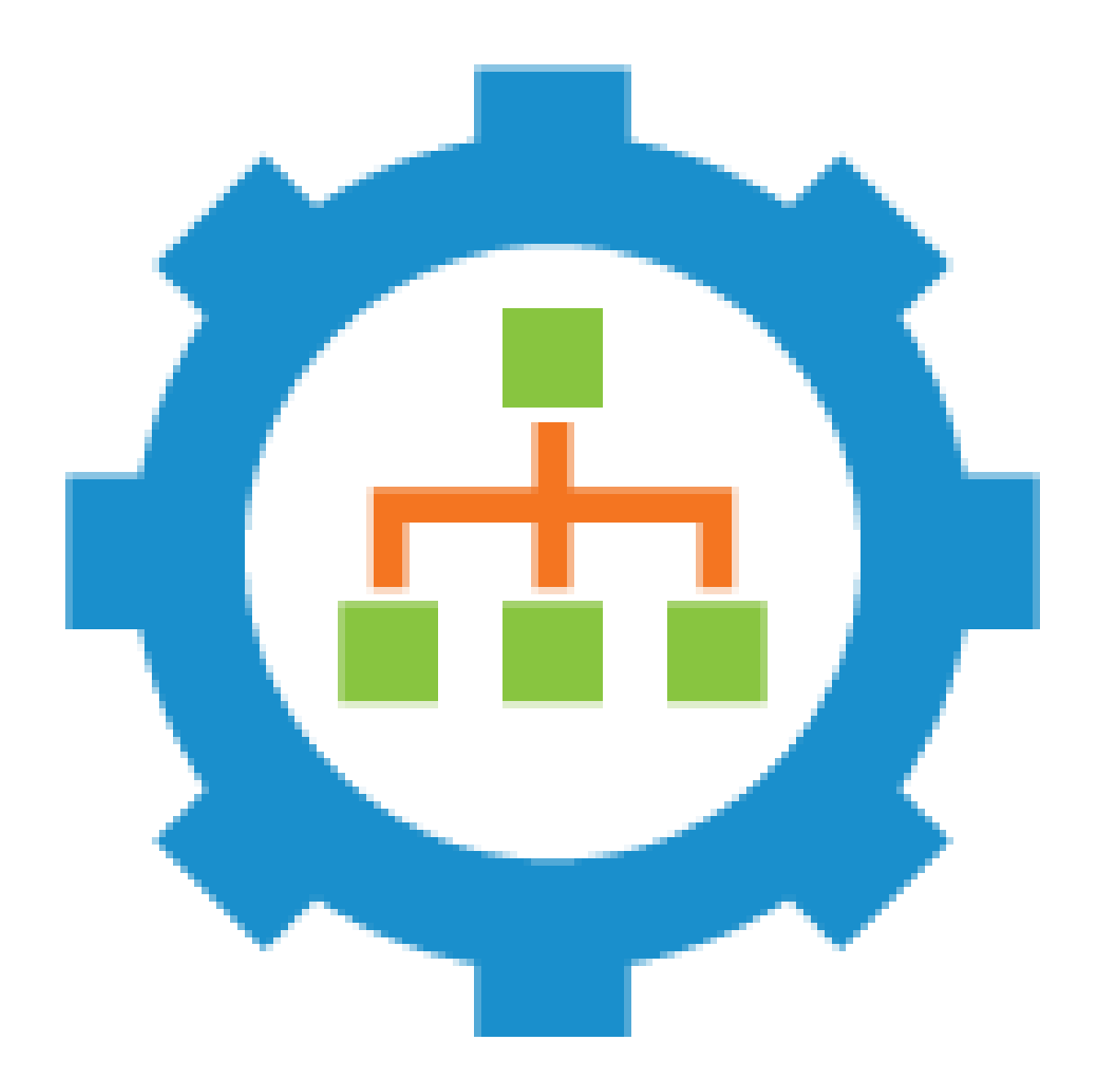

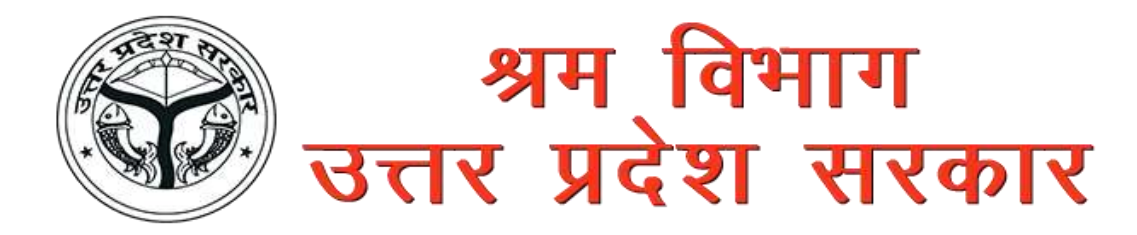

## Login Page

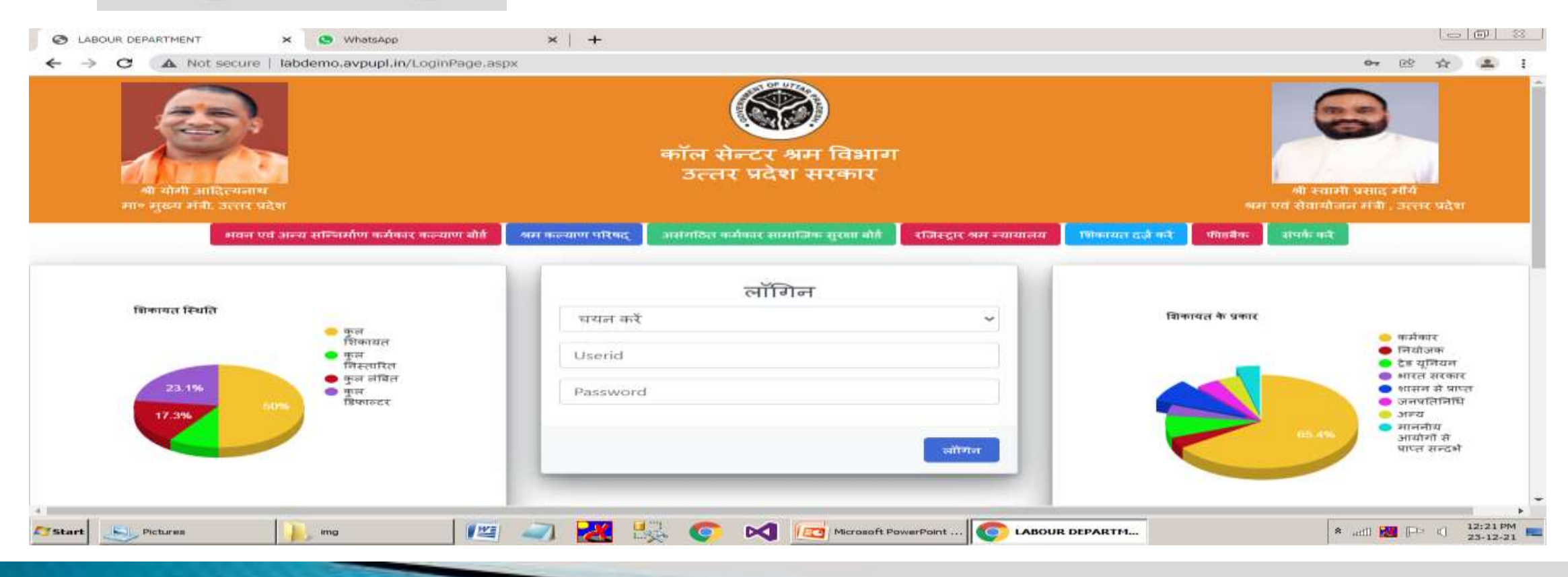

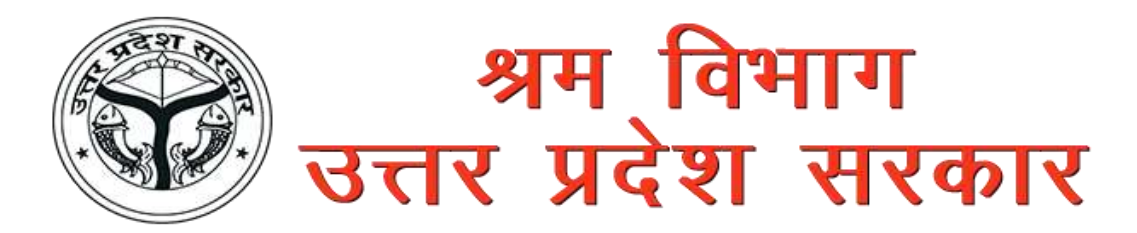

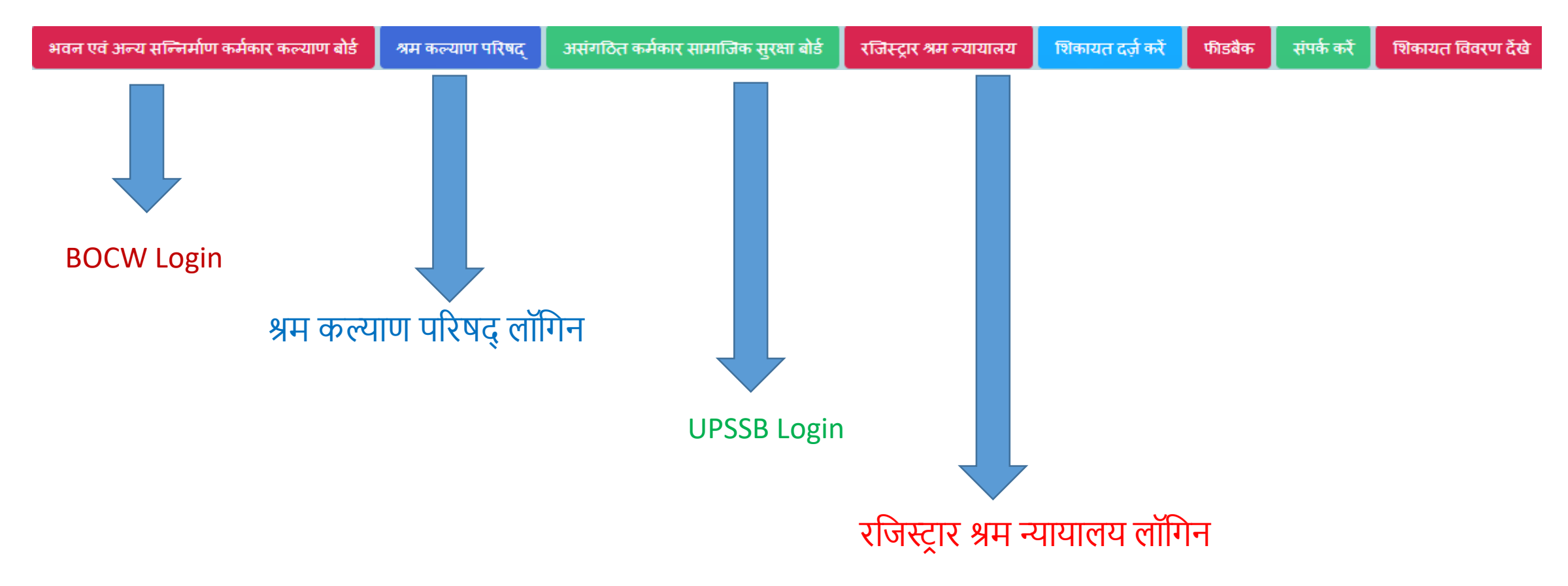

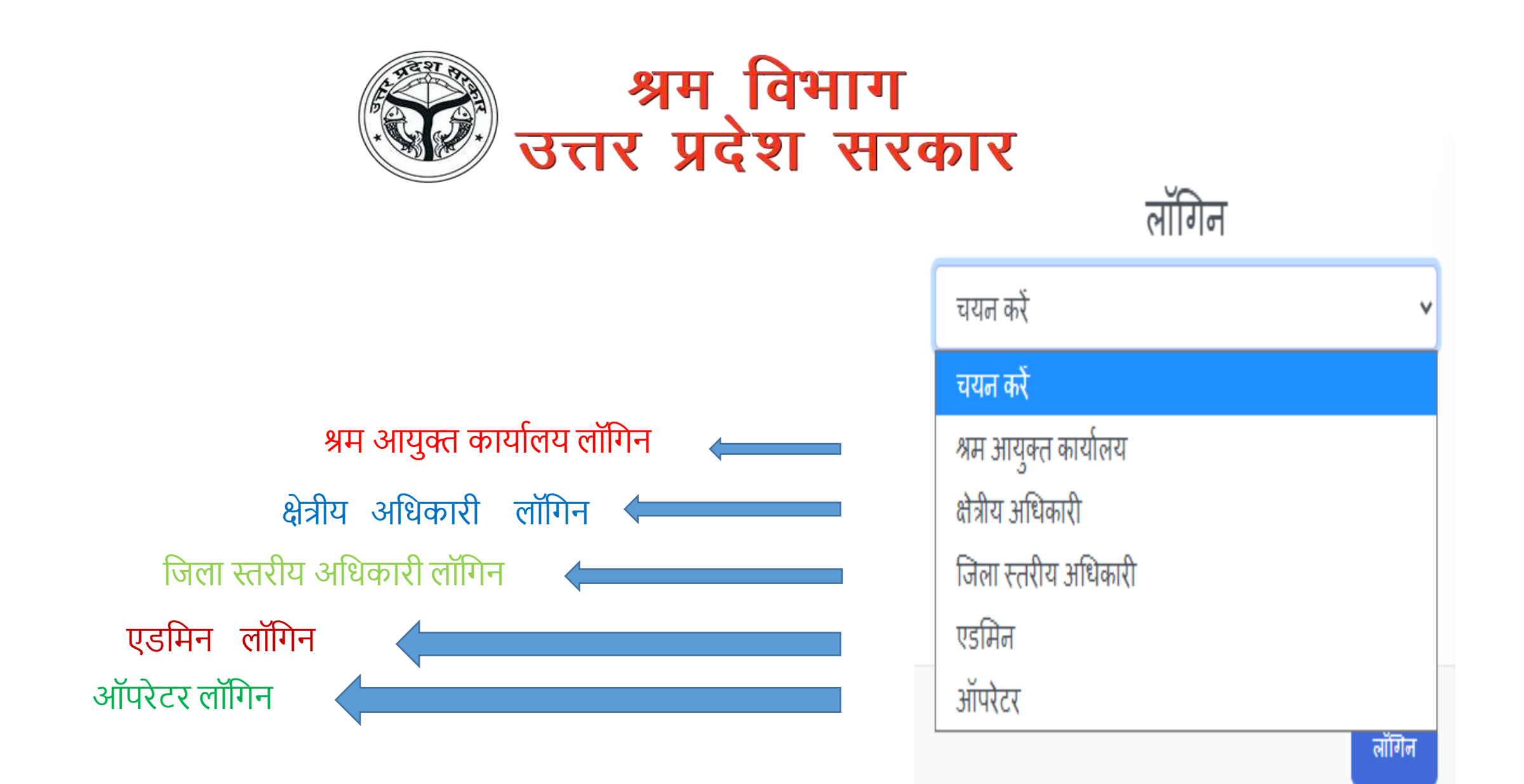

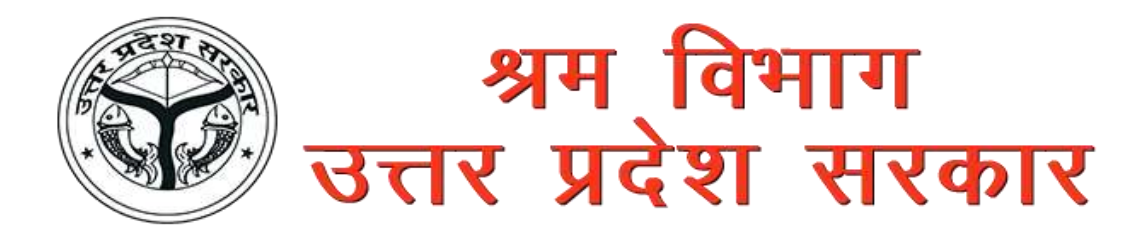

**Operator** Fill the complaint form & mark the complaints

### District /Region/HQ Verify & Resolve the Complaint

Admin Monitor All the Activity

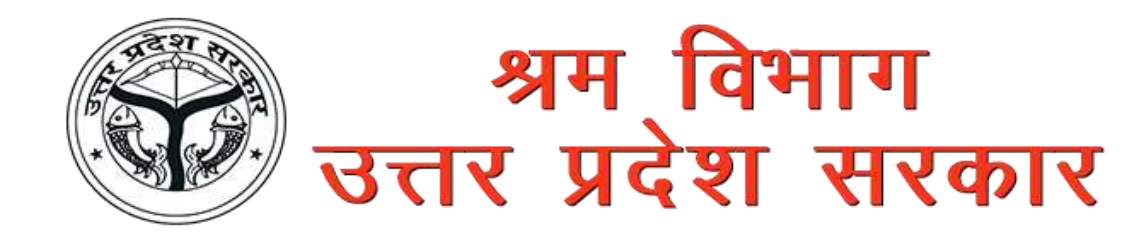

## **Operator Work**

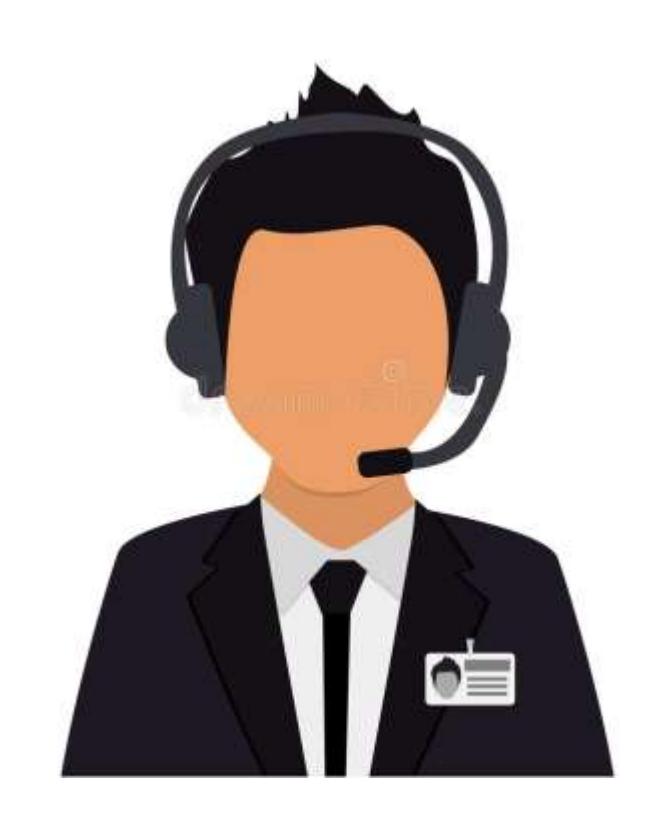

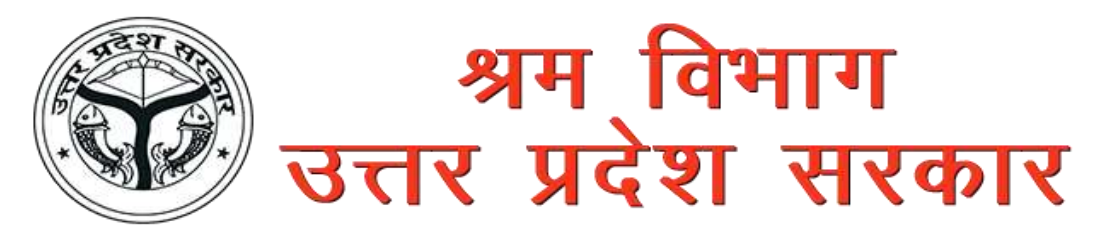

Operator will fill the complaint form ,When the complaint arise through either Call center , Post ,email or any other way .First of all select District and other mandatory detail given In the complaint form and Submit the form .

|                         |                                                                                                    | $ \begin{array}{c c} \bullet & LABOUR DEPARTMENT & \times & + \\ \hline \leftarrow & \Rightarrow & \mathbf{C} & \mathbf{A} \text{ Not secure } & labdemo.av \end{array} $ | vpupl.in/Forms/AddComplaint.aspx                                                                           |                                                                                                    |                                                                                                    | (= @  ¤_<br>(# ✿) (♣) :                                              |
|-------------------------|----------------------------------------------------------------------------------------------------|----------------------------------------------------------------------------------------------------|----------------------------------------------------------------------------------------------------|----------------------------------------------------------------------------------------------------|----------------------------------------------------------------------------------------------------|----------------------------------------------------------------------|
| Dogistor the            |                                                                                                    | अम विभाग<br>उत्तर प्रदेश सरकार                                                                                                    |                                                                                                    |                                                                                                    |                                                                                                    | operator1                                                            |
| complaint               |                                                                                                    | डेशबोर्ड<br>शिकायल दर्ज करें<br>शिकायल देखें<br>शिकायल सर्च करें<br><b>रिपोर्ट्स</b><br>मंडलवार रिपोर्ट<br>शिकायल स्लिमि<br>क्षेत्रीय स्लय पर<br>जिला स्लर पर             | संदर्भ संख्या विल्तीय वर्ष<br>63 2021-2022 -<br>तहसील का नाम *<br>शिकायल क्षेत्र<br>अपेक्षित निस्तारण तिथि | जिले का नाम *<br><ul> <li>चियन करें</li> <li>चियन करें</li> <li>चिकायत का नाम *</li> <li>चियन करें</li> <li>चियन करें</li> <li>दायन करें</li> <li>चियन करें</li> </ul> | शिकायत की तिथि<br>23/12/2021<br>शिकायतकती का पता *<br>शिकायतकती के प्रकार *<br>चयन करें ~<br>अधिकारी का पद | शिकायत का समय<br>7:09 AM<br>मोबाइल *<br>रिकायत के विषय *<br>चयन करें |
|                         | प्रायम       प्रायम वर्ष       किंग्रे प्रायम       किंग्राय वर्ष       किंग्राय वर्ष       किंग्राय वर्ष       23/12/2021       7.09 AM         प्रिंग्राय वर्ष       किंग्रे प्रायम वर्ष       किंग्राय वर्ष       किंग्राय वर्ष       किंग्राय वर्ष       7.09 AM         प्रायम वर्ष       किंग्राय वर्ष       किंग्राय वर्ष       किंग्राय वर्ष       किंग्राय वर्ष       किंग्राय वर्ष       7.09 AM         प्रायम वर्ष       किंग्राय वर्ष       किंग्राय वर्य वर्य       किंग्राय वर्ष       किंग्राय वर्ष       किंग्राय वर्ष       किंग्राय वर्ग वर्य       किंग्राय वर्य       किंग्राय वर्य वर्य       किंग्राय वर्य वर्य       किंग्राय वर्य       किंग्राय वर्य वर्य       किंग्राय वर्य वर्य       किंग्राय वर्य वर्य       किंग्राय वर्य वर्य       किंग्राय वर्य वर्य       किंग्राय वर्य वर्य |                                                                                                    |                                                                                                    |                                                                                                    |                                                                                                    |                                                                      |
| Submit the<br>Complaint | <                                                                                                    |                                                                                                    |                                                                                                    | হিকান                                                                                                    | ल दर्ज अन्द                                                                                                |                                                                      |

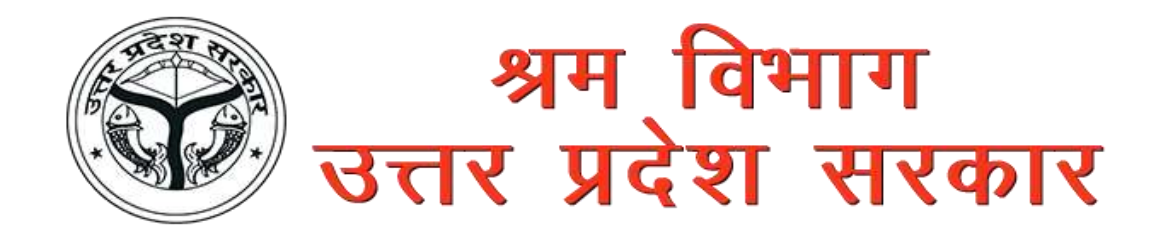

From View Complaint, Operator can view the registered complaint and Edit the records and mark to respected officer. After mark the complaint ,Complainant will get the permanent complaint number.

#### Edit the

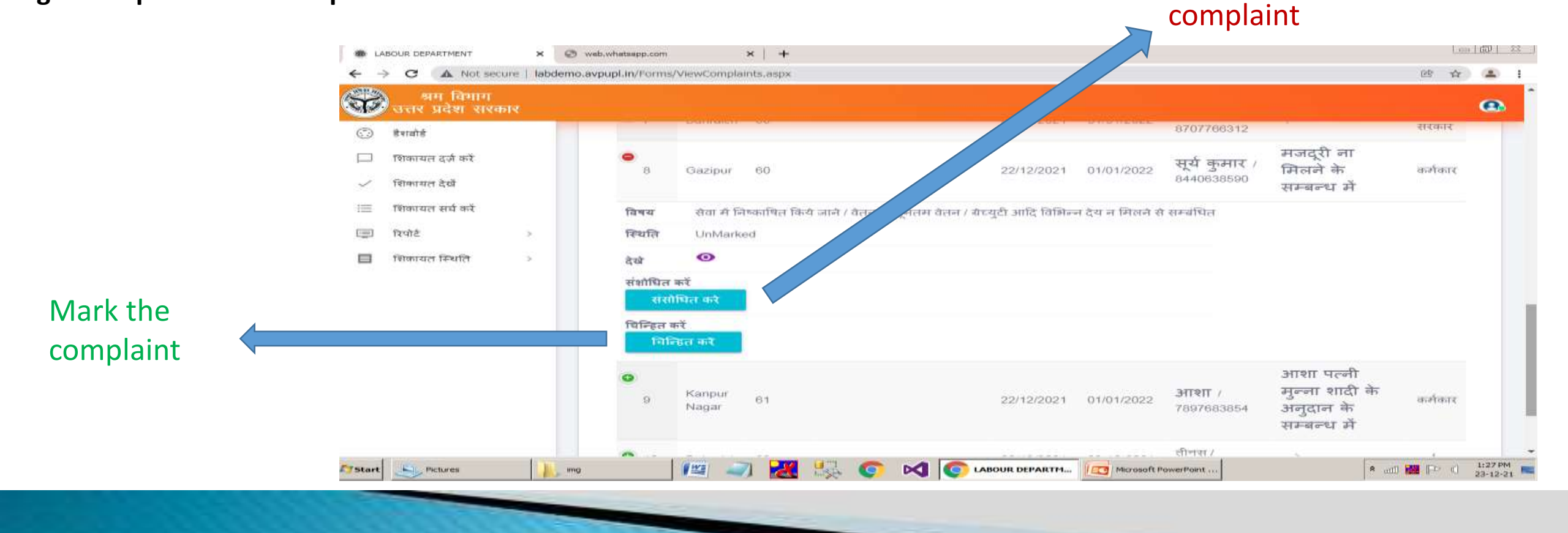

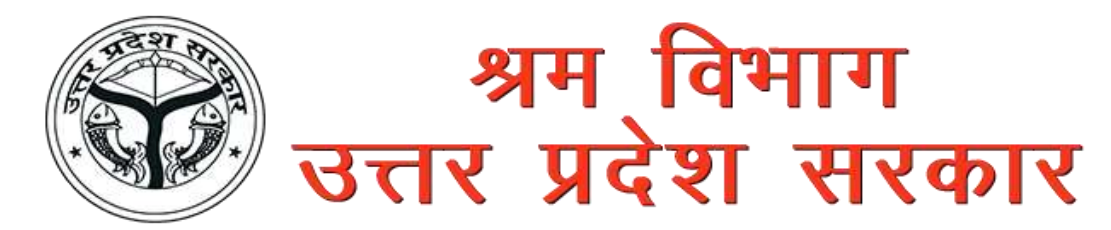

Operator can Search the complaint by the various filter option like Complaint no., Mobile no., District name or Complainant name.

|                | n L      | ABOUR DEPARTMENT             | ×           | +                      |        |             |                      |        |                  |          |         |                      |        | 0            | 83 |
|----------------|----------|------------------------------|-------------|------------------------|--------|-------------|----------------------|--------|------------------|----------|---------|----------------------|--------|--------------|----|
|                | ÷ -      | > C A Not secu               | ire   labde | mo.avpupl.in/Forms/Sea | rch.as | рх          |                      |        |                  |          |         |                      | œ      | \$ <b>\$</b> | 1  |
|                | <b>A</b> | अम विभाग<br>उत्तर प्रदेश सरक | R           |                        |        |             |                      |        |                  |          |         |                      |        | G            | 2  |
|                | 0        | डेशबोर्ड                     |             |                        |        |             |                      |        |                  |          |         |                      |        |              |    |
|                |          | शिकायत दर्ज़ करें            |             | शिकायत खोजें           |        |             |                      |        |                  |          |         |                      |        |              |    |
|                | ~        | शिकायत देखें                 |             | Tübəni dağı ələsən     |        |             | मरीबाहल सं0          |        | रक्षको भग नगमा   |          |         | णिव्ययत करती का साम  |        |              |    |
| View Complaint | 1. (     | शिकायत सर्च करें             |             |                        |        |             |                      |        | चुले             |          | •       |                      |        |              |    |
|                | I        | ऑनलाइन शिकायत                |             | खोजे                   |        |             |                      |        |                  |          |         |                      |        |              |    |
|                |          | रिपोर्ट                      | 2           | Show entries           |        |             |                      |        |                  |          |         |                      | 5      | e cumpto     |    |
|                |          | शिकायत स्थिति                | 2           |                        |        |             |                      |        |                  |          |         |                      |        |              |    |
|                |          |                              |             | सन्दर्भ सं0            | ~      | शिकायत सं0  | 🗘 शिकायतकर्ता का नाम | 0      | भौबाइल नं0       | ् सारांश | ্ কিথান | ते 🗘 प्राप्त करने का | दिनांक | 0            |    |
|                |          |                              |             |                        |        |             | No                   | data a | vailable in tabl | e        |         |                      |        |              |    |
|                |          |                              |             | Showing 0 to           | 0 of   | 0 entries   |                      |        |                  |          |         | Previou              | is Ne  | ext          |    |
|                |          |                              |             |                        |        |             |                      |        |                  |          |         |                      |        |              | 1  |
|                |          |                              |             | @ 2021                 | Thin   | k Computers |                      |        |                  |          |         |                      |        |              |    |
|                |          |                              |             |                        |        |             |                      |        |                  |          |         |                      |        |              |    |
|                |          |                              |             |                        |        |             |                      |        |                  |          |         |                      |        |              |    |

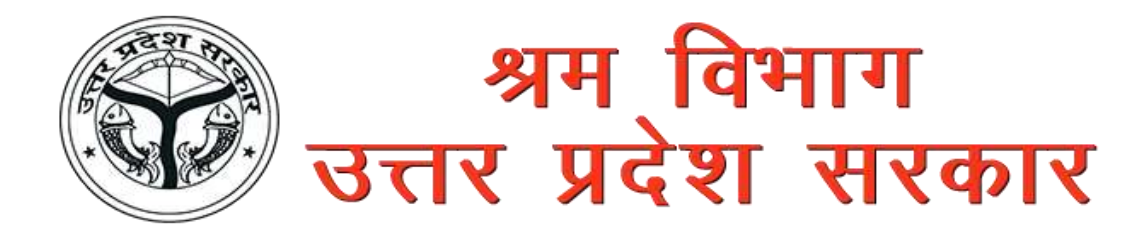

#### Operator can View unmarked complaint,

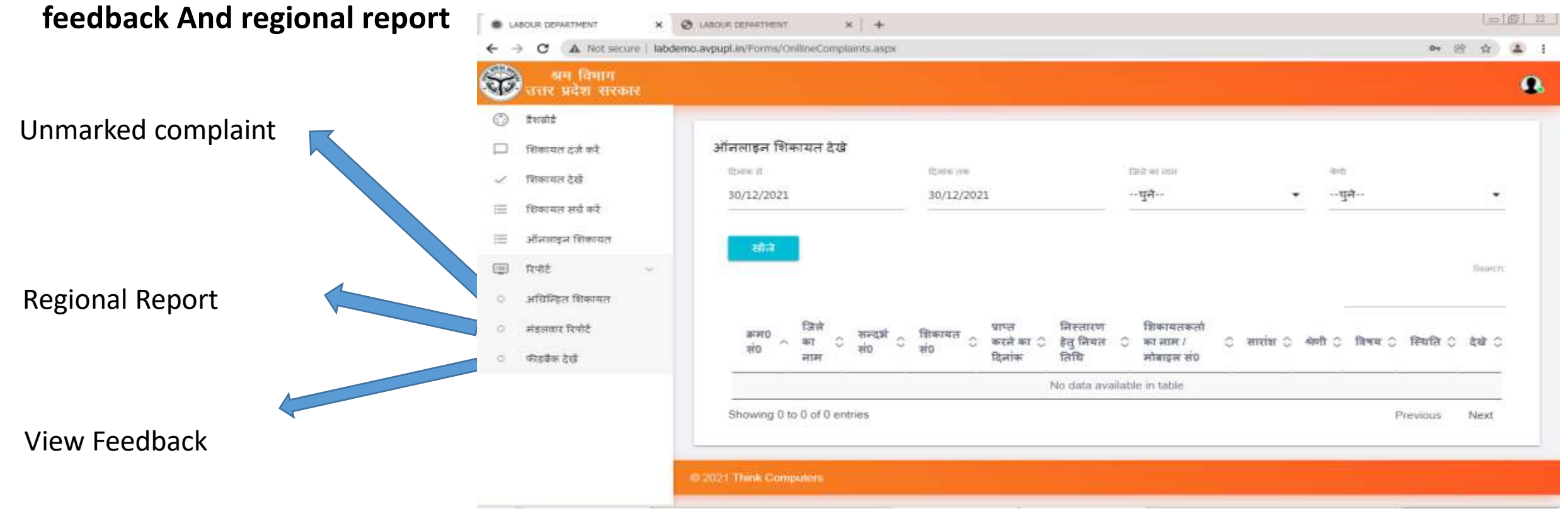

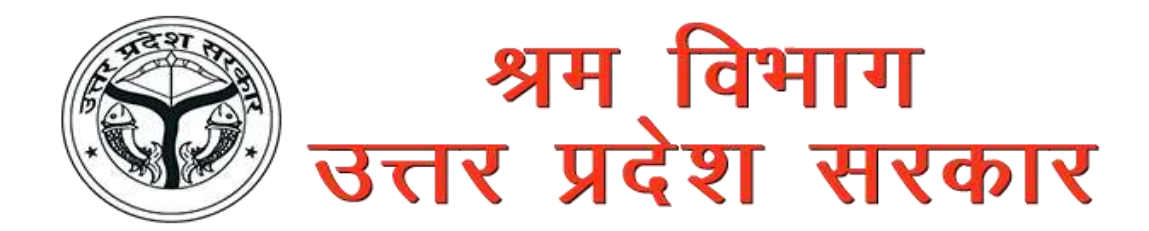

If the complaint form fill from outside i.e. complainant then operator will verify the complaint and then mark to officer.

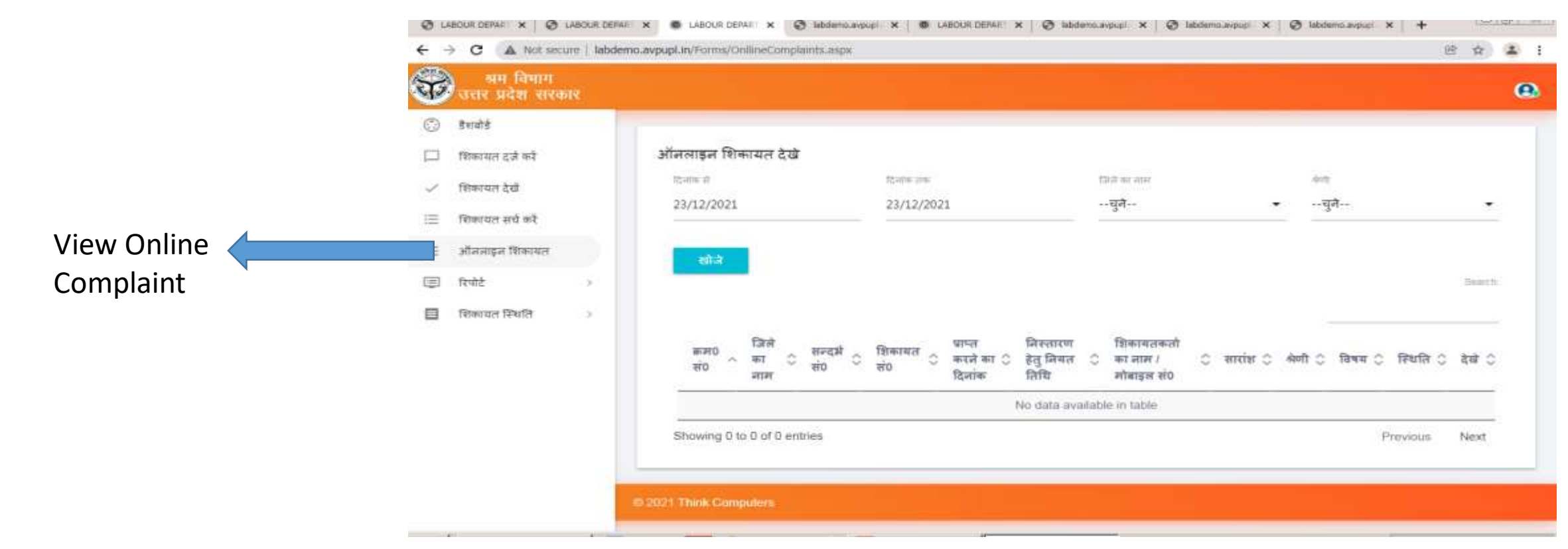

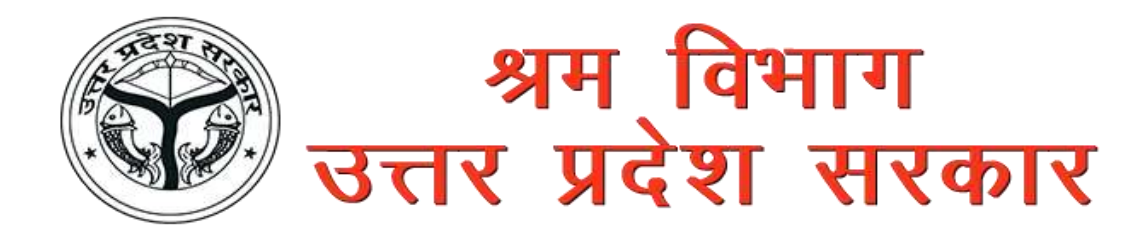

Admin

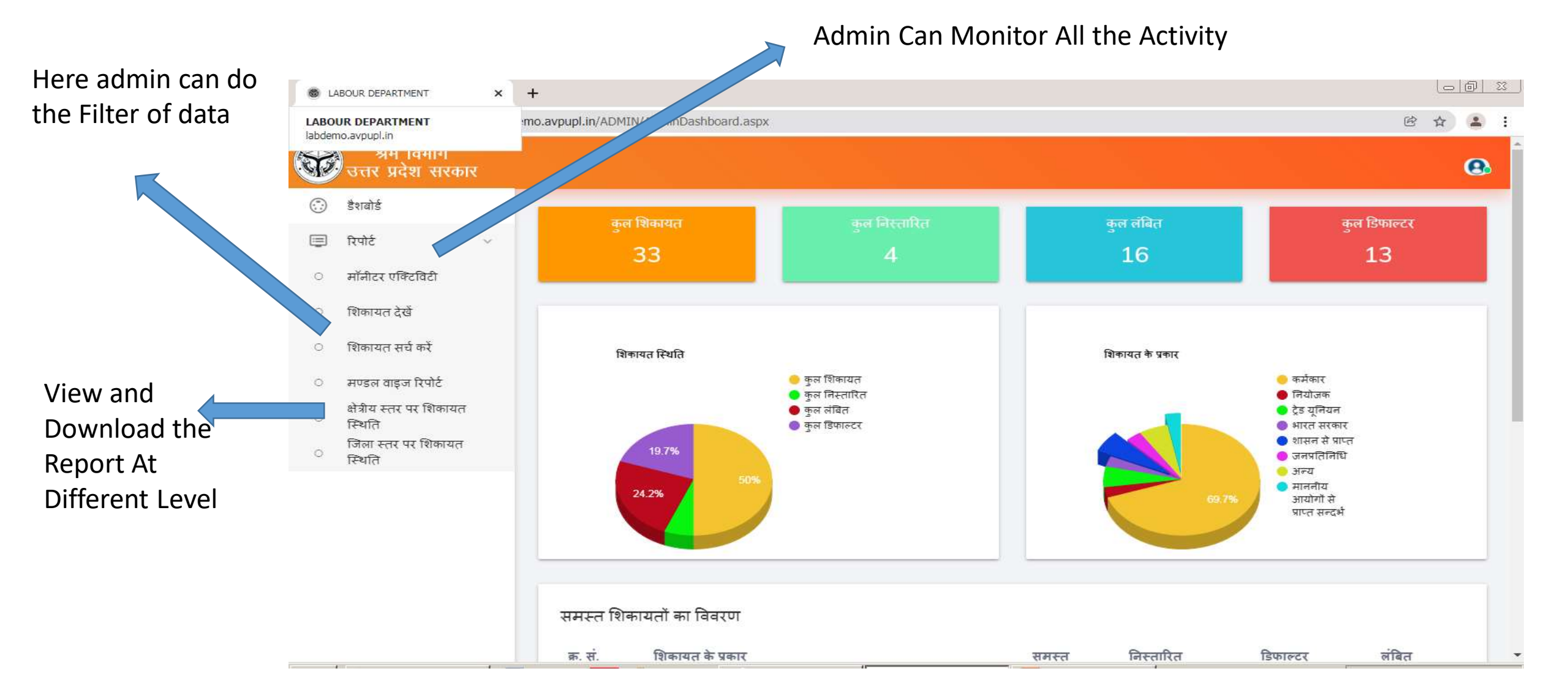

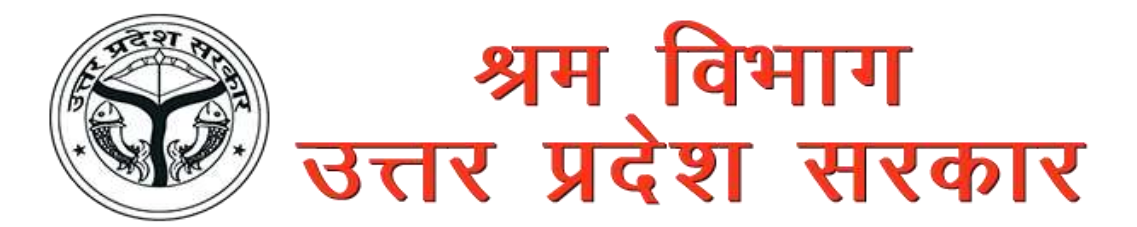

Head Quarter will see the report at Different level also monitor the activity of operators .

HOWOrk

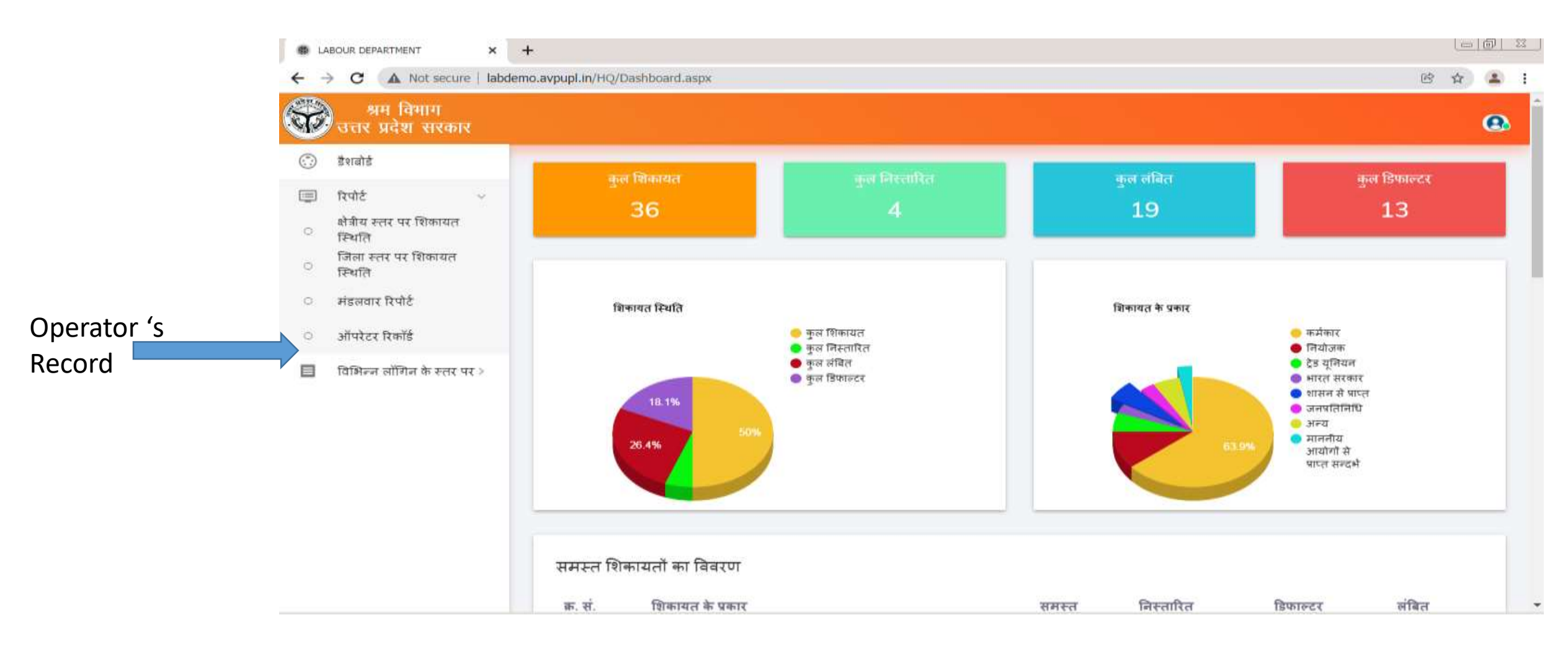

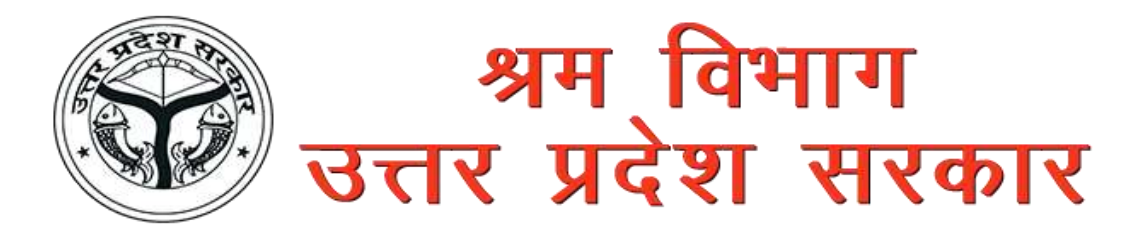

Here HQ can View the other board's Login detail like BOC , UPSSB or any other board login

HOWOrk

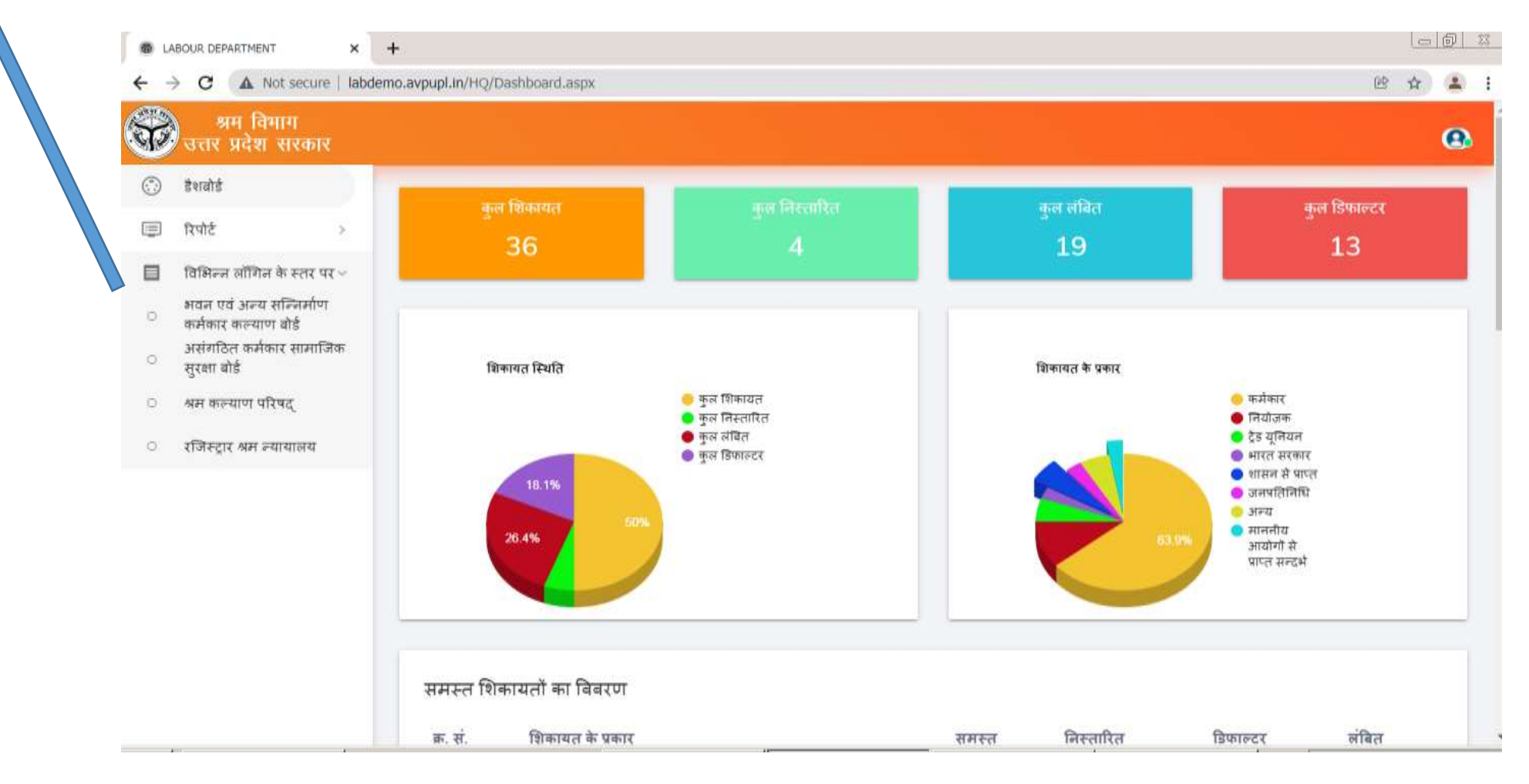

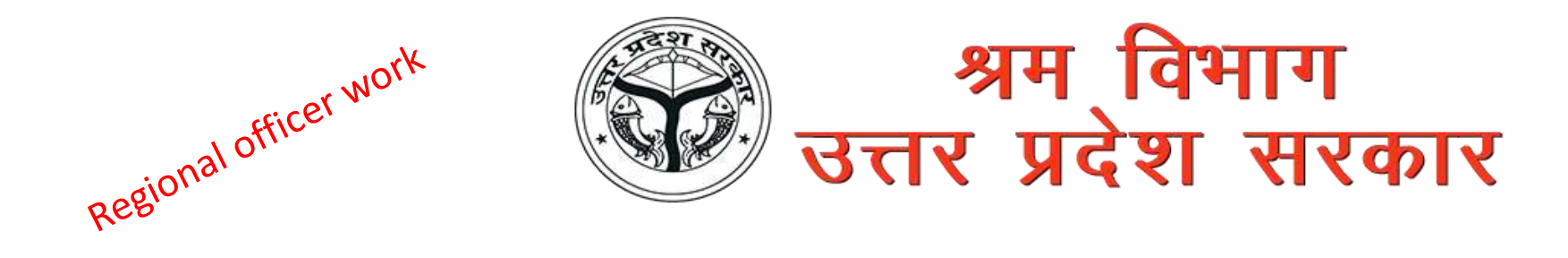

Regional Officer View the all complaint which is mark to him

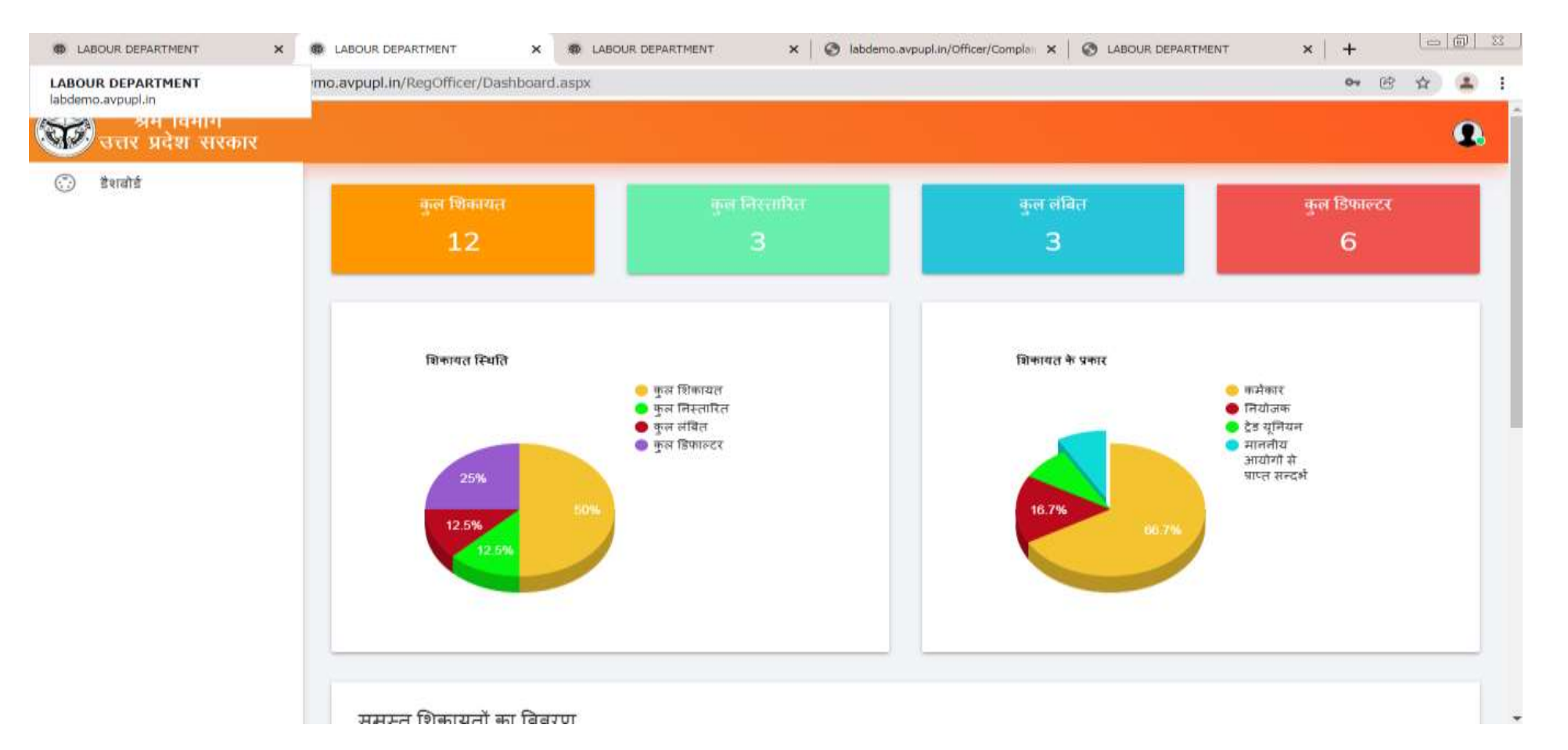

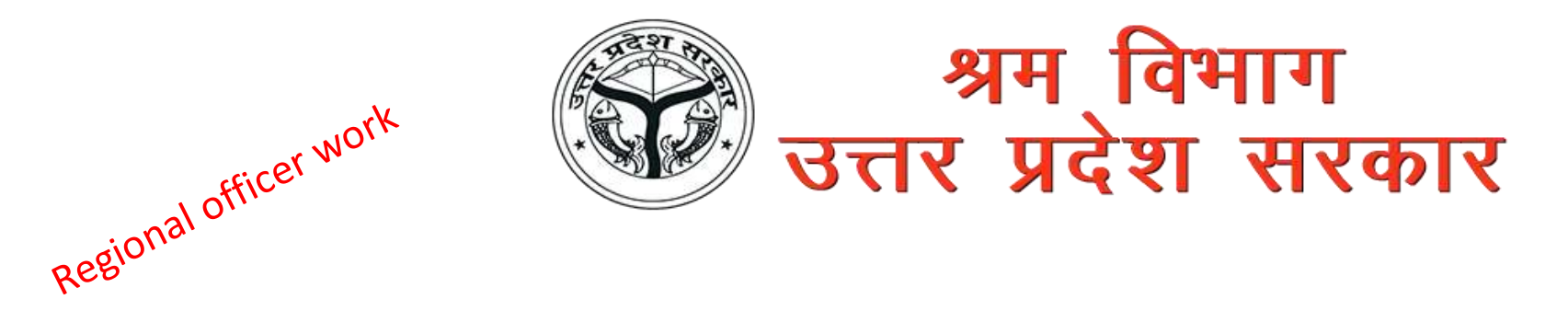

Here Regional Officer can view the report of complaint

| ABOUR DEPARTMENT<br>abdemo.avpupl.in | mo.avpupl.in/Re | egOfficer/ComplaintRep                                                 | ort.aspx?callfr | om=Default     | er                              |                                   |                                 |                                           | <b>¤</b> ⊗ ☆               |   |
|--------------------------------------|-----------------|------------------------------------------------------------------------|-----------------|----------------|---------------------------------|-----------------------------------|---------------------------------|-------------------------------------------|----------------------------|---|
| अम विमाग<br>उत्तर प्रदेश सरकार       |                 |                                                                        |                 |                |                                 |                                   |                                 |                                           |                            | 9 |
| 🕽 डैशबोर्ड                           | क.<br>सं.       | 🕤 चिन्हित ऑफिसर 🗘                                                      | जिले का<br>नाम  | सन्दर्भ<br>सं0 | शिकायत सं0 🔇                    | प्राप्त<br>) करने का ()<br>दिनांक | निस्तारण<br>हेतु नियत 🗘<br>तिथि | शिकायतकर्ता<br>२ का नाम / ्<br>मोबाइल सं0 | े सारांश 🔿                 | 2 |
|                                      | 0               | Deputy/Additional<br>Labour<br>Commissioner                            | आगरा            | 20             | 01/AGR/UP-<br>80/AGR/20/Oct2021 | 11/10/2021                        | 21/10/2021                      | ैबीपद /<br>9506289640                     |                            |   |
|                                      | 0               | Assistant Labour<br>Commissioner /<br>Labour<br>Enforcement<br>Officer | आगरा            | 23             | 01/AGR/UP-<br>80/AGR/23/Oct2021 | 12/10/2021                        | 22/10/2021                      | ेबीपद /<br>9506289640                     | ैकों के तमू तमह<br>ककहक ही |   |
|                                      | 0               | Assistant Labour<br>Commissioner /<br>Labour<br>Enforcement<br>Officer | आगरा            |                | 03/AGR/UP-<br>80/AGR/25/Oct2021 | 13/10/2021                        | 23/10/2021                      | ैंबीमद ोजीद <i>।</i><br>7905261073        | ीपालज                      |   |
|                                      | 4               | Assistant Labour<br>Commissioner /<br>Labour<br>Enforcement<br>Officer | फिरोजाबाद       | 34             | 01/AGR/FIR/34/Nov2021           | 13/11/2021                        | 23/11/2021                      | राम /<br>9506289640                       | ेंक `राम                   |   |
|                                      | 0               | Assistant Labour                                                       |                 |                |                                 |                                   |                                 |                                           |                            |   |

![](_page_19_Picture_0.jpeg)

#### Regional Officer View the all complaint which is mark to him

![](_page_19_Picture_2.jpeg)

![](_page_20_Picture_0.jpeg)

#### Here Regional Officer can view the report of complaint

District officer work

| LABOUR DEPARTMENT<br>labdemo.avpupl.in | mo.avpupl.in/Officer/ComplaintRe | eport.asp. allfrom=Received |              |                 | @ \$ 1 |
|----------------------------------------|----------------------------------|-----------------------------|--------------|-----------------|--------|
| अम विमाग<br>उत्तर प्रदेश सरकार         |                                  |                             |              |                 | Ē 9    |
| 💮 डैशबोर्ड                             | शिकायत स्थिति<br>कुल शिकायतः     | 11 कुल निस्तारितः           | 3 कुल लंबितः | 3 कुल डिफाल्टर: | 5      |
|                                        | क्र. सं.                         | जिला                        | कुल शिकायत   |                 |        |
|                                        | 1                                | आगरा                        | 11           |                 |        |
|                                        |                                  |                             |              |                 |        |
|                                        | © 2021 Think Computers           |                             |              |                 |        |
|                                        |                                  |                             |              |                 |        |
|                                        |                                  |                             |              |                 |        |
|                                        |                                  |                             |              |                 |        |

![](_page_21_Picture_0.jpeg)

![](_page_21_Picture_1.jpeg)

# User / Complainant Work

![](_page_22_Picture_0.jpeg)

| भवन एवं अन्य सन्निर्माण कर्मकार कल्याण बोर्ड | श्रम कल्याण परिषद्                                                         | असंगठित कर्मका                                               | र सामाजिक सुरक्षा बोर्ड                                         | रजिस्ट्रार १                             | भम न्यायालय                                | शिकायत दर्ज़ करें       | फीडबैक     | संपर्क करें                             | शिकायत वि | वरण देंखे  |  |
|----------------------------------------------|----------------------------------------------------------------------------|--------------------------------------------------------------|-----------------------------------------------------------------|------------------------------------------|--------------------------------------------|-------------------------|------------|-----------------------------------------|-----------|------------|--|
| 4                                            | LABOUR DEPARTMENT                                                          | × 📀 LABOUR DEPARTME                                          | NT × 🐼 LABOUR                                                   | DEPARTMENT                               | X 🛛 🕲 LABOU                                |                         | +          |                                         |           | - [b] - 23 |  |
| Here User can also register                  | $\rightarrow$ <b>C</b> $\land$ Not secure                                  | https://uplabourhelp.in/C                                    | ComplaintForm.aspx                                              |                                          |                                            |                         |            |                                         | e \$      | 🔔 E        |  |
| The valid complaint . Once                   | विल्तीय वर्ष                                                               | সি                                                           | ले का नाम *                                                     |                                          | शिकायत की तिथि                             |                         | शिकायत का  | समय                                     |           | Î          |  |
| operator verify then user                    | 2021-2022                                                                  | *                                                            | चयन करें                                                        | ~                                        | 28-12-2021                                 |                         | 17:19      |                                         |           |            |  |
| Will get the Complaint No                    | तहसील का नाम *                                                             | হি                                                           | कायतकर्ता का नाम *                                              |                                          | शिकायतकर्ता का पता                         | *                       | मोबाइल *   |                                         |           | _          |  |
| win get the complaint to:                    |                                                                            | ~                                                            |                                                                 |                                          |                                            |                         |            |                                         |           |            |  |
|                                              | शिकायत क्षेत्र                                                             | হি                                                           | कायत का माध्यम *                                                |                                          | शिकायतकर्ता के प्रका                       | शिकायतकर्ता के प्रकार * |            | शिकायत के विषय *                        |           |            |  |
|                                              |                                                                            |                                                              | Online                                                          | ~                                        | चयन करें                                   |                         | 🗸 चयन करें | t i i i i i i i i i i i i i i i i i i i |           | -          |  |
|                                              | अपेक्षित निस्तारण तिथि                                                     | क्षोव                                                        | श्रीय कार्यालय                                                  |                                          | अधिकारी का पद                              |                         |            |                                         |           |            |  |
|                                              |                                                                            |                                                              | चयन करें                                                        | ~                                        |                                            |                         |            |                                         |           |            |  |
|                                              | IGRS No. If Any                                                            | नि                                                           | योक्ता / अधिकारी का नाम एवं पत                                  | т                                        |                                            |                         |            |                                         |           |            |  |
|                                              |                                                                            |                                                              |                                                                 |                                          |                                            |                         |            |                                         |           |            |  |
|                                              | शिकायत का सारांश *                                                         |                                                              |                                                                 |                                          |                                            |                         |            |                                         |           |            |  |
|                                              | <b>Disclaimer</b><br>* Once your complaint is e<br>* एक बार आपकी शिकायत दर | ntered, it will be verified<br>र्ग हो जाने के बाद, इसे ऑपरेट | by the operator and then the<br>दर द्वारा सत्यापित किया जाएगा 3 | complaint will be r<br>गैर फिर शिकायत दर | egister.<br>र्त्र की जाएगी।<br>शिकायन जोदे |                         |            |                                         |           | 20         |  |

![](_page_23_Picture_0.jpeg)

![](_page_23_Figure_1.jpeg)

![](_page_24_Picture_0.jpeg)

![](_page_24_Picture_1.jpeg)

![](_page_25_Picture_0.jpeg)

Here The Complainant can print their Complaint by the Complaint number with OTP verification on their Register Mobile Number .

| भवन एवं अन्य सन्निर्माण कर्मकार कल्याण बोर्ड                           | श्रम कल्याण परिषद् | असंगठित कर्मकार सामाजिक सुरक्षा बोर्ड                                                                                                    | रजिस्ट्रार श्रम न्यायालय                                   | शिकायत दर्ज़ करें | फीडबैक     | संपर्क करें | शिकायत विवरण देंखे |
|------------------------------------------------------------------------|--------------------|----------------------------------------------------------------------------------------------------|------------------------------------------------------------|-------------------|------------|-------------|--------------------|
| भवन एवं अन्य सन्निमोण कमेकार कल्याण बोर्ड<br>Enter Complaint<br>number | अम कल्याण परिषद्   | असंगठित कमेकार सामाजिक सुरक्षा बोर्ड<br>DEFARTMENT × 🕑 LAGOUR DEFARTMENT<br>* 🔺 Not secure   https://uplabourhelp.in/ComplaintVie<br>त विवरण देखे | रजिस्ट्रार श्रम ज्यायालय<br>× • ABOUR DEPARTMENT<br>WIRSON | शिकायत दज़े करे   | फीडबैक<br> | संपर्क करे  | शिकायत विवरण देखें |
|                                                                        |                    |                                                                                                    |                                                            |                   |            |             |                    |

![](_page_26_Picture_0.jpeg)

![](_page_26_Picture_1.jpeg)